## User Guide Nokia Treasure Tag (WS-10)

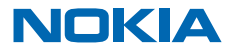

## **User Guide**

Nokia Treasure Tag (WS-10)

## Contents

| Get started                      | 3  |
|----------------------------------|----|
| Parts                            | 3  |
| Insert the battery               | 3  |
| Pair and connect                 | 5  |
| Pair your sensor using Bluetooth | 5  |
| Set up your sensor               | 6  |
| Find your sensor                 | 6  |
| Troubleshooting and support      | 8  |
| Product and safety information   | 9  |
| Copyrights and other notices     | 9  |
| Warranty                         | 10 |

## **Get started**

Learn how to start using your proximity sensor.

### About your proximity sensor

Nokia Treasure Tag (WS-10) is a proximity sensor which helps you easily find your misplaced valuables.

Slip the sensor in your bag, or use the strap to attach it to your keys. If you leave your items behind, your phone notifies you. If you do lose your stuff, you can check on a map where to start looking.

The proximity sensor is compatible with Windows Phone 8 or later phones with the Nokia Treasure Tag app and Bluetooth 4.0 or higher. You get the best experience with a Nokia Lumia phone. Some of the product features of Nokia Treasure Tag may depend on the phone model. The app, a full list of compatible devices and more info on compatibility is available in Windows Phone Store.

Read this user guide carefully before using the product. Also, read the user guide for the device that you connect to the product.

### Parts

Get to know your proximity sensor.

- 1 Silicone strap
- 2 Back cover
- 3 Battery

The surface of this product is nickel-free.

Warning: This product may contain small parts. Keep them out of the reach of small children.

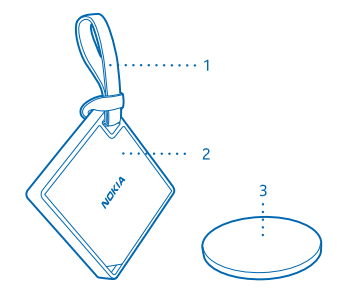

### Insert the battery

To switch on your sensor and its Bluetooth, insert the battery.

Your sensor uses a standard CR2016 battery, with battery life up to 4 months.

1. Put a paperclip or similar tool into the gap in the lower left corner on the back of the sensor.

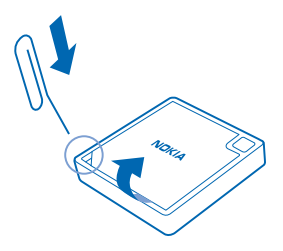

- **2.** Carefully lever the back cover up.
- 3. Insert the battery. Make sure you place it in the right way.
- 4. Align the cut corners on the back cover and device, and snap the cover back into place.

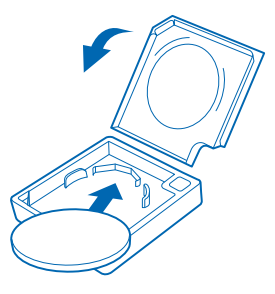

When the battery runs low and it's time to change it, a notification shows up on your phone's Nokia Treasure Tag app. If you've pinned your sensor to the start screen of your phone, a battery icon shows up on the tile.

Changing the battery resets all settings on the sensor. After changing the battery, you need to pair and connect the sensor to your phone again.

## **Pair and connect**

Before you can use your sensor, you need to pair and connect it to your phone.

Connect your sensor to your phone using Bluetooth. The Bluetooth on the sensor switches on automatically when you insert the battery.

Your sensor can be connected to one phone at a time, and your phone can have up to 4 sensors connected to it.

You can disconnect your sensor from your phone. For more info, see your phone's user guide.

### Pair your sensor using Bluetooth

Pair your sensor with your phone using Bluetooth.

You need the Nokia Treasure Tag app to use the sensor. You can download the app from Nokia Store or Windows Phone Store.

1. Make sure you've switched on Bluetooth on your phone.

For more info on Bluetooth, see your phone's user guide.

- 2. On your phone, tap Nokia Treasure Tag.
- 3. Select your sensor, and follow the instructions shown on the phone.

## **Basic use**

Learn the basics of using your proximity sensor.

### Set up your sensor

Define how and when your sensor alerts you.

1. On your phone, tap Nokia Treasure Tag.

2. When pairing for the first time, the setup starts automatically. Otherwise, on your phone, tap Set up under your sensor.

3. To choose an icon for your sensor, tap add sensor icon and the icon you want.

★ Tip: Want to make your sensor uniquely yours? To add a custom icon, tap +, and either select a photo already on your phone, or use the camera on your phone to take one. If needed, you can crop the image smaller. You can have one custom icon in the app.

4. To give your sensor a name, tap SENSOR NAME, and type in the name.

**5.** Select how easily the alert is triggered, and tap  $\bigcirc$ .

The alert is triggered whenever the Bluetooth connection between your sensor and phone is lost, or the signal is weak. A closed door, for example, may trigger an alert. Your phone plays the alert even if it is in silent mode. If you have many sensors, your phone also shows you a notification about which sensor was triggered.

### Manage your sensor

Check what's going on with your sensor, and change its settings. You can also pin your sensor to the start screen of your phone to access it quickly.

1. On your phone, tap Nokia Treasure Tag.

2. Tap the sensor you want to view. You can see how far away the sensor is, and if it connects to your phone.

Add a sensor to the sensor list Tap ••• > add sensor.

Edit the sensor settings

Select a sensor, and tap ••• > edit sensor.

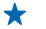

**Tip:** Want to to see your tag at a glance and access it quickly? You can pin it straight to the start screen on your phone. Tap ••• > pin to start.

Disconnect your sensor manually Tap ↘. The sensor graphic turns grey. To reconnect, tap ⇐.

Remove a sensor Tap ••• > remove sensor.

## Find your sensor

Lost your sensor and have no idea where it is? You can start off your search by checking on a map where your phone lost connection with the sensor.

To check on a map where the connection was lost, GPS coordinates must be available.

### ★ Tip:

Using services or downloading content may cause the transfer of large amounts of data, which may result in data costs.

1. Make sure you've switched on GPS on your phone.

- 2. Tap Nokia Treasure Tag and the sensor you want.
- 3. Wait while your phone searches for the sensor.

4. If your phone doesn't find the sensor, tap **open map**. The approximate area where your phone last connected to the sensor is shown on the map.

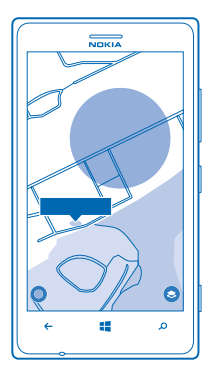

#### **Change the view**

To change between the map and the LiveSight view, tap (S) or (.

The LiveSight view gives only rough guidance while you're indoors. To get the most accurate position of your sensor, go outside where GPS is available.

#### Get directions to your sensor

To get turn-by-turn instructions, in the HERE Maps view, tap the address info bubble and **directions** to here.

### **Restore factory settings**

You can clear all pairings and reset the sensor back to the original settings.

- 1. Open the back cover, and remove the battery from the sensor.
- 2. Replace the battery. Your sensor restarts and switches Bluetooth on automatically.

You can also remove your sensor from the connected phone or other device to restore the factory settings.

After restoring the factory settings, the sensor immediately pairs with any phone that has the sensor on its list of paired devices. If you remove the sensor from the list, the sensor disconnects from this phone and restores the factory settings again.

## **Troubleshooting and support**

When you want to learn more about your device, or if you're unsure how your device should work, there are several support channels for you to check.

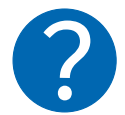

To help you get the most out of your device, you can explore **www.nokia.com/support**. There you can find:

- Troubleshooting info
- Discussions
- News on apps and downloads
- Further details about features and technologies, and the compatibility of devices and accessories

Troubleshooting and discussions may not be available in all languages.

## **Product and safety information**

## Take care of your device

- Keep the device dry. Precipitation, humidity, and all types of liquids or moisture can contain minerals that corrode electronic circuits. If your device gets wet, remove the battery, and let the device dry.
- Do not use or store the device in dusty or dirty areas.
- Do not store the device in high temperatures.
- Do not store the device in cold temperatures. When the device warms to its normal temperature, moisture can form inside the device and damage it.
- Do not open the device other than as instructed in the user guide.
- Unauthorised modifications may damage the device and violate regulations governing radio devices.
- Do not drop, knock, or shake the device. Rough handling can break it.
- Only use a soft, clean, dry cloth to clean the surface of the device.

#### Recycle

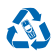

Always return your used electronic products, batteries, and packaging materials to dedicated collection points. This way you help prevent uncontrolled waste disposal and promote the recycling of materials. All materials of the device can be recovered as materials and energy. Check how to recycle your Nokia products at www.nokia.com/recycle.

## **Battery safety**

Do not dispose of batteries in a fire as they may explode. Obey local regulations. Recycle when possible.

Use the battery for its intended purpose only. Improper use, or use of unapproved or incompatible batteries may present a risk of fire, explosion, or other hazard, and may invalidate any approval or warranty. Never use a damaged battery.

## **Copyrights and other notices**

#### **DECLARATION OF CONFORMITY**

# **C€**0560

Hereby, NOKIA CORPORATION declares that this WS-10 product is in compliance with the essential requirements and other relevant provisions of Directive 1999/5/EC. A copy of the Declaration of Conformity can be found at www.nokia.com/global/ declaration/declaration-of-conformity.

The availability of products may vary by region. For more info, contact your Nokia dealer. This device may contain commodities, technology or software subject to export laws and regulations from the US and other countries. Diversion contrary to law is prohibited.

The contents of this document are provided "as is". Except as required by applicable law, no warranties of any kind, either express or implied, including, but not limited to, the implied warranties of merchantability and fitness for a particular purpose, are made in relation to the accuracy, reliability or contents of this document. Nokia reserves the right to revise this document or withdraw it at any time without prior notice.

To the maximum extent permitted by applicable law, under no circumstances shall Nokia or any of its licensors be responsible for any loss of data or income or any special, incidental, consequential or indirect damages howsoever caused.

Reproduction, transfer or distribution of part or all of the contents in this document in any form without the prior written permission of Nokia is prohibited. Nokia operates a policy of continuous development. Nokia reserves the right to make changes and improvements to any of the products described in this document without prior notice.

Nokia does not make any representations, provide a warranty, or take any responsibility for the functionality, content, or enduser support of third-party apps provided with your device. By using an app, you acknowledge that the app is provided as is.

#### FCC/INDUSTRY CANADA/MEXICO NOTICE

This device complies with part 15 of the FCC rules and industry Canada licence-exempt RSS standard(s). Operation is subject to the following two conditions: (1) This device may not cause harmful interference, and (2) this device must accept any interference received, including interference that may cause undesired operation. For more info, go to **transition.fcc.gov/oet/rfsafety/rf**faqs.html. Any changes or modifications not expressly approved by Nokia could void the user's authority to operate this equipment.

Note: This equipment has been tested and found to comply with the limits for a Class B digital device, pursuant to part 15 of the FCC Rules. These limits are designed to provide reasonable protection against harmful interference in a residential installation. This equipment generates, uses and can radiate radio frequency energy and, if not installed and used in accordance with the instructions, may cause harmful interference to radio communications. However, there is no guarantee that interference will not occur in a particular installation. If this equipment does cause harmful interference to radio or television reception, which can be determined by turning the equipment off and on, the user is encouraged to try to correct the interference by one or more of the following measures:

- Reorient or relocate the receiving antenna.
- Increase the separation between the equipment and receiver.
- Connect the equipment into an outlet on a circuit different from that to which the receiver is connected.
- Consult the dealer or an experienced radio/TV technician for help.

NOTE: FCC Radiation Exposure Statement: This equipment complies with FCC radiation exposure limits set forth for an uncontrolled environment. This transmitter must not be co-located or operating in conjunction with any other antenna or transmitter.

TM & © 2014 Nokia. All rights reserved. Third party products/names may be TMs of their respective owners.

 $\ensuremath{\mathbb S}$  2014 Microsoft Corporation. All rights reserved. Microsoft, Windows and the Windows logo are trademarks of the Microsoft group of companies.

The Bluetooth word mark and logos are owned by the Bluetooth SIG, Inc. and any use of such marks by Nokia is under license.

## Warranty

The warranty period Nokia provides for this product is 12 months. For details please visit the local Nokia online warranty text web site www.nokia.com/support.